# Visual*Outliner*™

Contents (c)copyright

#### Commands

<u>File Menu</u> <u>Edit Menu</u> <u>Search Menu</u> <u>View Menu</u> <u>Format Menu</u> <u>Options Menu</u> <u>Window Menu</u> <u>Help Menu</u>

#### Tools

<u>Toolbar</u>

#### Glossary

Defined Terms

#### Tutorial

<u>Tutorial</u>

#### How To

Change outline formatting defaults Drag a line around it's parent Draw a new line Edit outline title box/ line text Edit many lines simultaneously Import/ export note text Insert a line between existing lines Move a line to a new parent Open/ save text format outlines Remove unwanted lines Use VisualOutliner with other Applications

#### **Product Support**

<u>Support</u>

The Contents section contains a list of all Help topics available for Visual*Outliner*. For information on how to use Help, press F1 or choose Using Help from the Help menu.

Information in this document is subject to change without notice and does not represent a commitment on the part of the author. The software described in this document is furnished under a shareware agreement and may be used only in accordance with the terms of that agreement.

(c) Copyright B Williams 1994, All rights reserved.

#### File Menu

The File menu includes commands that enable you to open and save files, and to print.

For more information, select the File menu command name

New Open Open Picture Import Text Close Save Save SaveAs Export Text Print Print Setup Recent file list Exit

#### Edit Menu

#### For an Outline

The outline Edit menu includes commands that enable you to copy an <u>outline</u> to the clipboard, move and insert lines, select a portion of an outline, center an outline and redraw an outline to Visual*Outliner* style.

For more information, select the outline Edit menu command name

| Copy picture   | Copy as picture to clipboard           |
|----------------|----------------------------------------|
| <u>Move</u>    | Move line and children                 |
| <u>Insert</u>  | Insert a line                          |
| <u>Select</u>  | Select rectangular region of outline   |
| Center Outline | Move the whole outline to the center   |
| <u>Redraw</u>  | Redraw outline to VisualOutliner style |

#### For a Note

The note Edit menu includes commands that enable you to move text to and from the clipboard, to delete text, and to undo a previous editing operation.

For more information, select the note Edit menu command name

<u>Undo</u> Cancels a previous operation

<u>Cut</u> Deletes text and moves it to the clipboard

<u>Copy</u> Copies text to the clipboard

Paste Moves text from the clipboard to the note

Delete Delete highlighted text

Select All Select all the text in the note

Wordwrap Resizes note text to fit note window

#### Search Menu

The Search menu allows you to find and replace text sequences within the currently active note.

For more information, select the Search menu command name

<u>Find</u> <u>Find Next</u> <u>Replace</u>

#### **View Menu**

The View menu allows you to swap between viewing a <u>note</u> and picture or its associated <u>outline</u>.

For more information, select the View menu command name

<u>Outline</u> <u>Note</u> <u>Picture</u>

#### Format Menu

The Format menu includes commands that enable you to alter the default text Alignment, Font attributes, <u>Line</u> color and <u>outline</u> Background color.

For more information, select the Format menu command name

Alignment Font Line Background

#### **Options Menu**

The Options menu includes commands that enable you to automatically center an <u>outline</u> within it's document window, view the outline as it is redrawn, toggle the 3D effect, show/ remove the <u>status bar</u>, set autosave settings, and set confirmation defaults.

For more information, select the Options menu command name

Auto Center Visible Redraw 3D Effect Show Status Autosave Confirmation

#### Window Menu

The Window menu includes commands that enable you to manipulate the <u>note</u> and <u>outline</u> documents within the workspace. Commands allow you to Tile or Cascade windows, Arrange icons, and Close all windows.

For more information, select the Window menu command name

<u>Tile</u> <u>Cascade</u> <u>Arrange Icons</u> <u>Close All</u>

#### **Help Menu**

The Help menu includes commands that enable you to access the Visual*Outliner* on-line Help contents page, Search for help on a specific topic, and get Help on using the on-line help system.

For more information, select the Help menu command name

<u>Contents</u> <u>Search for Help On</u> <u>How to Use Help</u> <u>About VisualOutliner</u>

## Toolbar

The <u>Toolbar</u> contains tools which you can use to manipulate the active <u>Outline</u> window.

|              | Start a new outline                                                                          |
|--------------|----------------------------------------------------------------------------------------------|
| Ú)           | Open an existing outline                                                                     |
|              | Save current outline, specifying filename                                                    |
| 8            | Print current outline, and/or all of it's notes                                              |
| В            | Assign Bold style to currently selected outline text                                         |
| I            | Assign Italic style to currently selected outline text                                       |
| $\checkmark$ | Assign Strikethrough style to currently selected outline text                                |
| )<br>text    | Align outline text to the left of it's line/ outline title box on currently selected outline |
| )<br>outline | Align outline text to the center of it's line/ outline title box on currently selected       |
| =            | Align outline text to the right of it's line/ box on currently selected outline              |
| once.        | Select a rectangular area of an outline, useful for editing large areas of the outline at    |
| 11           | Move a line and all it's <u>children</u> to another part of the outline.                     |
| Ins          | Insert line between two other lines.                                                         |
| —            | Assign a line width of 1 point to the currently selected outline lines.                      |
| -            | Assign a line width of 2 points to the currently selected outline lines.                     |
| -            | Assign a line width of 3 points to the currently selected outline lines.                     |
| -            | Assign a line width of 4 points to the currently selected outline lines.                     |

# Glossary

| ASCII                 |
|-----------------------|
| Child                 |
| Head                  |
| Keyword               |
| Line                  |
| Menu bar              |
| Node                  |
| Note                  |
| Outline               |
| Outline text edit box |
| Outline title box     |
| Parent                |
| <u>Status bar</u>     |
| Theme                 |
| Tail                  |
| <u>Title bar</u>      |
| Toolbar               |
| Workspace             |
|                       |

#### ASCII

**A**merican **S**tandard **C**ode for Information Interchange. Most applications can import text that is in the ASCII format.which Visual*Outliner*can export.

#### Child

A line or outline title box can have other lines emanating from it. These other lines describe the line in more detail, and are called the children of the line or title box.

## Head

The end of a line which touches it's parent.

## Keyword

A Keyword refers to the text on a line or in the title box. It is good practice to keep to a single word per line.

#### Line

A line has one concept or keyword associated with it, preferably expressed as one word which sums up what you are describing. Lines can be of any length and can have up to 25 characters.

#### Menu bar

The menu bar contains the commands available for the active document window. There are four menu's in Visual*Outliner*. One for outlines, one for notes, one for pictures, and one for when no document windows are open. See the individual command you are interested in for more information.

#### Node

Either end of a line. Can also refer to the outline title box

#### Note

Each line or keyword in an outline can have a note associated with it. You can have as many notes open as you wish, however all notes cannot contain more than 32,000 characters total (around 10 pages). notes do not have to be saved separately - they are saved automatically when you save an outline.

#### Outline

An outline consists of a main title in a box, with the main theme lines emanating from the box, and more detailed keywords emanating from the theme lines, each line can have one note attached. You can edit more then one outline at the same time, this allows you to work on two or more related outlines concurrently.

#### **Outline text edit box**

The outline text edit box is where you type in the text which will appear on a line or in the outline title box. If the text you are typing is too large for the edit box, the text will be scrolled to the left.

#### **Outline title box**

The outline title box contains the main title for the outline, this need not be the same as the outline's filename. The title should sum up the meaning of the entire outline.

#### Parent

A parent refers to the line from which a child line is emanating. A line can have only one parent, and that parent may be the outline title box. The children of a parent describe the parent in more detail.

#### Status bar

The status bar is displayed at the bottom of the workspace and can be hidden if more space is needed. It shows menu help text, file open/save progress indicators, and editing status information.

#### Theme

The lines emanating from the outline's title box are called the main themes of the outline.

#### Tail

The tail is the end of a line furthest away from it's parent line. The tail of a line may have child lines attached to it.

#### Title bar

The Visual*Outliner* application, outline document windows, and note document windows, all have title bars. They usually name the window in question, often displaying the filename of the information contained in the window.

The exception to this is the note window, which displays the associated line text as it's title.

## Toolbar

The Toolbar contains tools which allow you to manipulate the current outline.

## Workspace

The Workspace is the main Visual*Outliner* window area where outlines and notes can be viewed.

#### **File New Command**

Create a new<u>outline</u>, automatically name the outline Outline N, where N is an unique number identifying the Outline. N will increase by 1 for each new outline created.

The 'New Outline' tool on the <u>toolbar</u> can also be used to create a new outline.

#### File Open Command

Open an existing outline.

The default format for an outline (listed in the 'list files by type' combo box of the File Open dialog), is 'normal' (.MAP) format. .MAP is Visual*Outliner*'s native file format - this format stores all the text, color & line position details of an outline.

If you have created a textual(<u>ASCII</u> format) outline using a text editor such as Windows Notepad, the Visual*Outliner* can convert this automatically to normal (native) format. Visual*Outliner* applies default values for line color, text sizes etc. because this information is not held in the text outline. The outline will automatically be drawn to the standard Visual*Outliner* style.

Visual*Outliner* expects a textual outline to have a .TXT file extension. A text outline might look like this:-

Outline Title [tab]Theme1 [tab]Theme2 [tab][tab]Keyword2.1 [tab][tab]Keyword2.2 [tab]Theme3

Note: that an outline's 'levels' are denoted by tab characters in the text file. The levels must be denoted by tab characters and not spaces.

**Important:** <u>Notes</u> cannot be opened/ saved as part of an outline when using text file format. Notes should be imported separately via the note File menu's Import Text option.

The 'Open Outline' tool on the <u>toolbar</u> can also be used to open an outline.

#### **File Open Picture Command**

Associate a bitmap file with a line. This option is only available when a picture window is active.

You should have prepared a bitmap file previously by using another application such as Windows Paintbrush, or Microsoft Excel. Visual*Outliner* cannot create or edit a bitmap, you should use the original application to do this.

NB: The bitmap name and location are saved as part of the outline, and not the bitmap file itself, so you should not delete the bitmap file if you want to see it as part of an Outline.

#### File Import Text Command

Import text file into <u>note</u>. This option is only available when a note is active.

The note's current contents, if any, will be overwritten by the imported text. The imported file can be up to 32,000 characters in length but must not exceed this.

The file must be in standard <u>ASCII</u> text format such as that produced by the Windows Notepad accessory.

NB: You can create a textual <u>outline</u> in a note, which could then be exported & subsequently opened and edited in an outline window.

#### **File Close Command**

Close the active document window.

If an outline is active, then close the <u>outline</u> and any associated <u>notes</u>. If you have made changes to the outline since last saving, then you will be prompted to save the outline before it is closed.

If a note is active, then close the note. This does not delete the note from the outline, it simply closes the note's window. You could view the note again by selecting the View note menu option, or double-clicking the left mouse button on the specific <u>line</u>.

If a picture is active, then close the picture This does not delete the picture from the outline, it simply closes the picture's window. You could view the picture again by selecting the View picture menu option

NB: Notes are automatically saved when you save an outline - they do not need to be saved separately. Similarly with pictures, the name and location of the bitmaps are saved when you save an outline.
## **File Save Command**

Save <u>outline</u> without being requested to supply a file name. Visual*Outliner* will save the outline using the name in the outline document windows' title bar.

You would usually save an outline in normal .MAP format. If you want to transfer the textual information in an outline to a wordprocessor or text editor, then you can save it in <u>ASCII</u> text (.TXT) format. TXT format is explained in the <u>File Open Command</u> topic.

## **File Save As Command**

Save <u>outline</u> and supply a file name. File names can be up to 8 characters in length.

You would usually save an outline in normal .MAP format. If you want to transfer the textual information in an outline & notes to a wordprocessor or text editor, then you can save it in <u>ASCII</u> text (.TXT) format. TXT format is explained in the <u>File Open Command</u> topic.

The 'Save Outline As' tool on the <u>toolbar</u> can also be used to save an outline.

## File Export Text Command

Export <u>note</u> text to <u>ASCII</u> text file. This option is only available when a note is active.

This is useful if you want to use the Visual*Outliner* note text in another application. For example, the note may be the basis of a marketing flyer which you finalize by importing the text into a Desktop Publishing (DTP) package.

Note: This option is grayed if the note is empty.

## **File Print Command**

Print to current default printer. (The default printer can be changed in the Windows Control Panel).

### For an Outline

The following print options are available:-

**Outline** Print currently active <u>outline</u>**Notes** Print all of the currently active outline's notes

**Pictures** Print all of the currently active outline's pictures.

### For a Note

Prints currently active note.

#### For a Picture

Prints currently active picture.

# **File Printer Setup Command**

Specify print set-up options.

These include settings that will depend on the type of printer you are using.

Note: If the option is available, it is important to use a symmetric aspect ratio for a printer's graphics resolution. For example, if a printer has graphic resolution options of 360 by360 and 360 by 180 dots, then choose the 360 by 360 resolution. This will stop text from appearing slanted on the printed page.

# File Recent file list

A list of recently used files (up to 4 in total).

Used for quickly opening <u>outlines</u> that have recently been edited.

## File Exit Command

Close down the VisualOutliner application.

If you have made changes to any <u>outlines</u> since last saving them, then you will be prompted to save each individual outline before it is closed.

Note: <u>Notes</u> are automatically saved when you save an outline - they do not need to be saved separately.

# **Edit Copy Picture Command**

Copy <u>outline</u> as a picture to the clipboard.

The visible area of the outline (as viewed in it's document window) is copied to the clipboard.

Note: Visual*Outliner* does not copy the entire outline to the clipboard - only the part visible in it's document window.

When copying an outline picture for subsequent pasting into applications such as Word for Windows, make sure you choose your outline color scheme so as to complement the host document.

## **Edit Move Command**

Move <u>line</u> (and it's <u>children</u> if any present)

After selecting Edit Move from the menu, or selecting the Move tool from the <u>Toolbar</u>, click the left mouse button on the <u>tail</u> of the line you want to move. Drag the mouse until the dragged line's <u>head</u> is near to the line you want to attach it. Release the left mouse button and use the mouse to rotate the moved line to the required position around it's new <u>parent</u>.

## **Edit Insert Command**

Insert a <u>line</u> between two other lines.

After selecting Edit Insert from the menu, or selecting the Insert tool from the <u>Toolbar</u>, click the left mouse button on the junction of the two lines you want to insert a line between. Drag the mouse to make an appropriately sized line. Release the left mouse button - the new inserted line has been created.

## **Edit Select Command**

Select a rectangular area of the outline.

After selecting Edit Select from the menu, or selecting the Block select tool from the <u>Toolbar</u>, click the left mouse button and drag the mouse. You will see a dotted rectangle which selects the area over which you have dragged the mouse. Release the left mouse button, the selected area will be displayed in reverse.

You may now perform many operations which will act on the parts of the outline which are touched by the selection rectangle. For example, you may change the text style to italic , by clicking on the Italic tool in the Toolbar, or you may change all <u>lines</u> to green by selecting Format Line from the menu and selecting green for line color. Note: the previous command would also change the default line color for subsequent editing.

To remove the highlighted selection:

Start editing the outline - eg. draw a new line, or Double-click on the selection tool in the toolbar.

# **Edit Center Outline Command**

Move the whole <u>outline</u> to the center so that the <u>outline title box</u> is in the center of the outline's document window.

## **Edit Redraw Command**

Redraws <u>outline</u> to a specific style. Save your outline before using this option - you may not like the style of outline drawn by Visual*Outliner*.

If you do not want the overall shape of your outline to change, then you should not use this option.

# **Edit Undo Command**

Cancels a previous operation in the <u>note</u>. Use if you want to undo a typing error.

Note: This option is grayed out if there is nothing to undo.

# **Edit Cut Command**

Deletes the selected text from the <u>note</u> and moves it to the clipboard.

This option is grayed out if there is no text selected in the note.

# **Edit Copy Command**

Copies the selected text from the <u>note</u> and puts it in the clipboard.

This option is grayed out if there is no text selected in the note.

# **Edit Paste Command**

Copies text from the clipboard (if present) into the <u>note</u> at the current editing position.

This option is grayed out if there is no text in the clipboard.

# **Edit Delete Command**

Delete the <u>note</u>'s highlighted text.

This option is grayed out if there is no text selected in the note.

# Edit Select All Command

Select (Highlight) all the text in the <u>note</u>.

# **Edit Wordwrap Command**

Resizes <u>note</u> text to fit note window.

Words will automatically be wrapped around to the next line if they cross over the right margin of the note.

# Search Find Command

Displays a dialog prompting for the string to find.

# Search Find Next Command

Use the F3 function key or menu command to search for the next occurrence of the string you last searched for using the Search Find command.

# Search Replace Command

Displays a dialog prompting for the original and replacement strings.

# View Outline Command

Displays the <u>outline</u> which belongs to the currently active <u>note</u> or picture.

NB: This command is only available when a note or picture is active.

## **View Note Command**

Displays the <u>note</u> which belongs to the currently selected <u>line</u> or picture. Double-clicking the left mouse button on any line has the same effect of opening the note for that line.

NB: This command is only available when an <u>outline</u> or picture is active.

## **View Picture Command**

Displays the picture which belongs to the currently selected line or note. If no picture is currently associated then use the File Open Picture command to display it.

NB: This command is only available when an outline or note is active.

# Format Alignment Command

Select the default alignment for text on a line, or outline title box

Left Aligns text to the left of a line Right Aligns text to the right of a line Center Aligns text to the center of the line

## **Format Font Command**

Changes the font, style, size, and color of the text in selected block, or current <u>line</u>/ <u>outline</u> <u>title box</u> if no block is selected.

### Font

Lists available scalable fonts. You can select a font or type the name of the font you want in the box above the list of fonts.

### **Font Style**

Lists the available font styles. You can select one of the styles in the list.

### Size

Lists the available sizes for the font selected in Font box. You can select a font size or type the size you want in the box above the list of sizes. Lines can have text sizes between 8 and 50 points, the outline title box can have text sizes between 8 and 19 point.

### Effects

#### Strikeout

Formats selected text with a line through the middle. This can be used to signify work already completed in the outline.

### Color

Controls the text color. Select a color from the list.

### Sample

Shows a sample of text with the current font formatting choices applied.

## **Format Line Command**

Choose between 16 line colors and 4 line widths.

Note: If the <u>outline title box</u> is currently selected, then changing the line color will change the box color

Use thicker lines at the center of the <u>outline</u>, and thinner lines at the periphery. This will draw attention to the main themes of the outline.

One color scheme would be to individually color each theme (together with it's <u>children</u>).The use of color makes the outline more interesting, and can make it easier to read.

# Format Background Command

Choose between 16 background colors.

It is recommended that you choose a dark color for the background, so that the <u>outline</u> stands out clearly and is easy on the eye.

# **Options Auto Center Command**

Automatically centers an <u>outline</u> within it's document window, when window is resized.

This is useful if you find yourself resizing document windows frequently, and need the <u>outline title box</u> to stay at the centre of a document window.

# **Options Visible Redraw Command**

View the <u>outline</u> while it's being redrawn, recommended for slow PC's.

On slow PC's, you will notice a significant delay when displaying a large or complex outline. To see the progress of screen painting as it takes place, turn Visible Redraw on.

On fast PC's, however, it is more visually pleasing to turn Visual redraw off.

# **Options 3D Effect Command**

Toggles the sunken 3D effect for status message box and outline text edit box.

This option is best turned off for certain LCD screens, where white lines are not very visible.

# **Options Show Status Command**

Remove/ restore the status bar.

Remove the status bar if you need the maximum available screen space for your  $\underline{outline}$  or  $\underline{note}$ .

The status bar displays:

Menu help describing each menu command as you select each item on a menu. Percentage of a file that has currently been Opened/ Saved. Help on the current outline editing mode.

## **Options Autosave Command**

Use the Autosave facility if you want Visual*Outliner* to remind you to save your work at regular intervals. Autosave asks whether you want to save - you can still cancel the save if you wish.

Displays a dialog where you may set the default time for Autosave, the options are:

Low Prompts to save your work every 40 minutesMedium Prompts to save your work every 20 minutesHigh Prompts to save your work every 10 minutes

Never Turns off the Autosave facility (default).

# **Options Confirmation Command**

Displays a dialog which shows any user-definable confirmation options. All confirmations are turned on by default.

### **Confirm file delete**

Turn this off if you do not wish Visual*Outliner* to ask for your confirmation when overwriting an <u>outline</u> file.
# **Window Tile Command**

This will fill the workspace with each non-iconized <u>note</u> and <u>outline</u> window such that they do not overlap, leaving room for any iconized documents at the bottom of the workspace.

Windows are tiled horizontally from left to right.

# Window Cascade Command

Displays each non iconized window, starting at the top-left of the workspace. Overlaps each window in turn, slightly below and to the right of the previous window.

# Window Arrange Icons Command

Arrange icons from left to right starting at the bottom-left corner of the workspace.

# Window Close All Command

Close all <u>note</u> and <u>outline</u> documents in the <u>workspace</u>.

# Help Contents Command

Access Visual*Outliner* on-line help <u>contents</u> screen.

# Help Search for Help On Command

Search for help on a specific topic.

Enter a keyword into the Search dialog, and all relevant topics will be displayed.

# Help How to Use Help Command

Explains how to use the help system itself.

# Help About VisualOutliner

Visual*Outliner* About box.

Displays the version number of Visual*Outliner* you are using, how much memory is available, and whether a math co-processor is installed.

## **Change Outline formatting defaults**

The <u>outline</u> Format menu option allows you to change the defaults for the current outline, at the same time changing the attributes of the current <u>line</u>, <u>outline title box</u>, or currently selected outline area.

These defaults will then be used in all new outlines subsequently created during the current execution of Visual*Outliner*.

To change any outline defaults, bring up the required Alignment, Font, Line or Background dialog from the outline's Format menu, make any changes you want such as changing text alignment, press the OK button and these changes will automatically be reflected in the outline.

Note: Using the <u>toolbar</u> to change the text alignment(for example) does not change the default text alignment for the outline - any new lines drawn would still be drawn using the default text alignment. This applies to all the other tools on the toolbar such as Bold, italic, strikethrough and line width.

# Drag a line around it's parent

Use the left mouse button to click on the <u>tail</u> of a <u>line</u> (the cursor will change shape to a hand), keep the left mouse button down and drag the mouse. The line's tail follows the mouse cursor, whilst the line's <u>head</u> remains attached to it's <u>parent</u>.

This allows you to lengthen, shorten and re-position a line about it's parent

#### Draw a new line

Move the mouse cursor onto the <u>outline</u> window, it will take on the shape of a pen which will allow you to draw a <u>line</u>.

Position the mouse cursor a sufficient distance from the <u>tail</u> of another line or the <u>outline's</u> <u>title box</u> to accommodate the intended line text, and click the left mouse button. The Line will be drawn from the outline title box/ line to the cursor position. You can drag the line before releasing the left mouse button, if you wish.

In a large or complicated outline, where there are many lines, the line may not be drawn from the line you were expecting, in this case you may need to go close to the outline title box/ line in question, and then drag the line out to the required length & position.

### Edit Outline title box/ line text

Select the text by moving the mouse cursor over the <u>outline title box</u> or <u>line</u>, and clicking the left mouse button, the text will be displayed in the <u>outline's text edit box</u> next to the <u>toolbar</u>. If the text is already selected there is no need to do this.

Type in the line text, or press the F2 edit function key. The focus will automatically be put in the edit box. If you want to edit some text at the center of a line then use the cursor keys while in the outline text edit box to position the editing caret where you want to insert new text, and start typing. The text on the <u>outline</u> will automatically be updated as you type into the editing box.

#### Edit many lines simultaneously

Click on the block select tool in the <u>toolbar</u> or choose the Edit Select menu option.

Move the mouse cursor onto the <u>outline</u>, the cursor will change shape into a crosshair. Clicking, dragging, and releasing the left mouse button will result in a rectangular area of the outline being shown in reverse.

You can now use the tools on the toolbar, or the options in the Format menu to change the attributes of all <u>lines</u> that are in the reverse rectangle.

The block select rectangle will then disappear when you perform an operation in the outline, for example, drawing a new line, or scrolling the outline.

#### Import/ Export note text

Visual*Outliner* allows you to open previously prepared text files into <u>notes</u>, and similarly save a note's contents to a text file.

If you want to load some text into the current note, make sure the note is empty, as it's contents will be overwritten. Select the File Import Text option from the note menu and the Import text dialog will be shown. Select the text file you want to load and click on OK. The text file will be loaded into the current note.

If you want to save the text in the current note, select the File Export text option from the note menu (this option will be grayed & inaccessible if the note is empty). Type in the name you want to call the text file which will contain the note and click on OK. The note will be saved to the specified filename.

Note: Notes are saved automatically when an <u>outline</u> is saved - you don't need to save or open them separately.

# Insert a line between existing lines

Click on the insert line tool on the <u>toolbar</u> or choose the Edit Insert menu option.

Position the mouse cursor over the junction of the two <u>lines</u>. Click, drag and release the left mouse button to create the new inserted line.

Note: Lines cannot be inserted between the <u>outline</u>'s <u>title box</u> and it's main themes, only between two lines.

#### Move a line to a new parent

Click on the move line tool on the toolbar or choose the Edit Move menu option.

Position the mouse cursor over the <u>tail</u> of the <u>line</u> to be moved. Click on the left mouse button and drag the line so that it's <u>head</u> is over the line/ <u>outline title box</u> you wish to move it to. Release the left mouse button, and use the mouse to rotate the line around it's new <u>parent</u>. When you are satisfied with the new line position, click & release the left mouse button one more time. The line will be redrawn at it's new position

Note: Any <u>children</u> attached to the moved line will also be moved.with it automatically.

### **Open/ Save text format Outlines**

#### To open a text format outline

The text file must be in the <u>ASCII</u> format described in the <u>File Open Command</u> topic. Click on the Open new <u>outline</u> tool on the <u>toolbar</u> or choose the File Open option from the outline's menu. In the 'List files by type' combo box select '.TXT' format, select the file you want to open, and click OK.

#### To save an outline in text format

Click on the SaveAs tool in the toolbar or choose the File SaveAs option from the outline's menu.

In the 'List files by type' combo box select '.TXT' format and click OK. The outline will be saved in text format.

**Important:** <u>Notes</u> cannot be opened/ saved as part of an outline when using text file format. Notes should be imported separately via the note File menu's Import Text option.

#### **Remove unwanted lines**

Position the mouse cursor over the <u>tail</u> of the <u>line</u> to be removed. Click on the left mouse button and drag the mouse cursor over the <u>head</u> of the line (ie over the tail of it's <u>parent</u>). The mouse cursor will change shape into an eraser symbol. Release the left mouse button and the line will be erased, together with any <u>note</u> which was attached to it.

Note: Make sure you do not need the information contained in a line's note before deleting a line. If you do want the note information, then export the note text before deleting the line (see the <u>Import/Export note text</u> topic).

# Use VisualOutliner with other Applications

#### Using a picture of an outline in other applications

Position the <u>outline</u> to your satisfaction within the outline's document window, and select the required fonts & colors

Select the Edit Copy Picture option from the outline's menu. The outline will be copied to the clipboard as a picture (bitmap).

Most wordprocessors will allow you to paste this picture into their documents. Microsoft Word for Windows, Windows Write & Paintbrush and Aldus Pagemaker 4.0 are examples of applications which will allow you to do this.

The outline picture can then be printed as part of your wordprocessing, drawing or DTP document.

#### Using the text of an outline in other applications

Individual <u>notes</u> can be exported to be used in standard text editors such as Windows notepad. They can also be imported into Wordprocessors and DTP software as <u>ASCII</u> text.

An outline (ie. the contents of the <u>title box</u> & <u>lines</u>) can also be saved in text format, which can subsequently be used as the base for a report written in your favorite wordprocessor.

#### Using the Windows Recorder accessory

If you intend to use Visual*Outliner* during a presentation, you can record an outline (and any notes) with the Windows Recorder accessory which is supplied as part of the Windows environment and can be run from the 'Accessory' Program Manager group. You can then play back the recording, leaving you free to discuss the presentation as it is drawn during playback.

Before recording, make sure that you select the 'recorded speed' option, so that you can then control the speed at which the outline will later be played back.

# **Product Support**

If you have a question about VisualOutliner, try to solve the problem in the following order:-

- 1. Look in the printed product documentation or on-line Help.
- 2. Check for any READ.ME files that came with your product disk. They may contain important information not included in the manual.
- 3. If Visual*Outliner* is supported in-house, call your in-house software support team for assistance.
- 4. If you are a subscriber to CompuServe, and have a licensed version, post a question to the author's EMAIL postbox on CompuServe (details in printed manual).

The author can be contacted at the following address:-

B. Williams VisualOutliner Product Support 18 Maley Avenue West Norwood London SE27 9BY

### Tutorial

The human brain groups linked thoughts together. When we recall anything, we do not simply recall a single item, rather we recall thoughts that are associated or linked together. The Visual*Outliner* uses the mind's natural ability to remember and organize, and turns it into a powerful reality which can be harnessed for you and your organisations benefit.

The concept behind the Visual*Outliner* is based on this idea of grouping items associated with a common subject. This provides you with an information rich, concentrated store of information that is quick and easy to interpret.

The subject theme is at the core of the outline (in the central box), this we term the Outline Title Box. Emanating from this Outline Title Box are the keywords that we associate with the subject. For example, a To Do List would possibly have a Title of 'To Do List'. Emanating from the central box could be several lines, with keywords such as 'shopping', 'gardening', 'DIY', etc. Further Keywords could then be associated with each of these Keywords, 'shopping' could be subdivided into 'Food' and 'Clothes'.

Each Keyword can have an associated Note and Picture. These can be opened and closed as and when required, ensuring the outline remains uncluttered, but with extra information available on request.

The Visual*Outliner* is designed to work the way you want it to - like a pen and paper, but with all the features you have come to expect from the Microsoft Windows graphical environment.

This guide makes frequent reference to using a Mouse, all references apply equally to a Pen (this application is pen aware). Visual*Outliner* cannot work without a pointing device, a keyboard is not sufficient on it's own.

### Suggested uses

Once you start using Visual*Outliner*, you will find it enhances mental productivity, improves your communications, aids recall, facilitates problem solving and can be used for many day-to-day business and educational functions.

Figure 1 shows a sample of the uses - you may think of many more. When giving a presentation, you may consider using the Windows Recorder accessory to record the Outline and play it back during the presentation using a PC linked to an overhead projector. Or you may wish to record the key points of a meeting to play back at the end to summarise and confirm what has been discussed. The completed Outline could be printed off (with any associated notes) and distributed as the minutes of the meeting.

Ask anyone what a spreadsheet can be used for, and they will say - "almost anything". In terms of thoughts and ideas, the same goes for Visual*Outliner*!

#### Figure 1

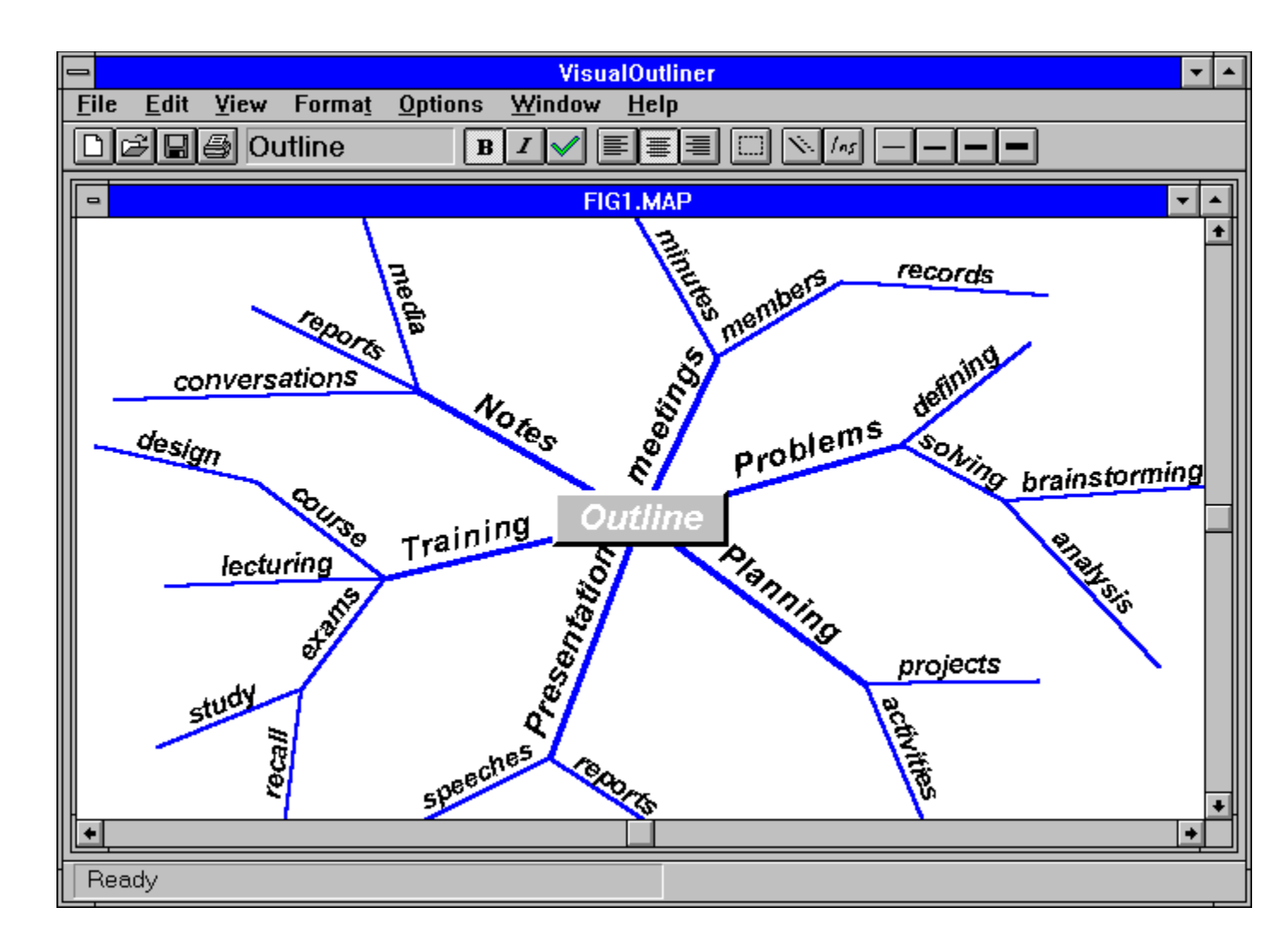

### **Keyboard conventions**

This online guide represents keys on the computer keyboard like this: **RETURN**. Sometimes you will need to hold down one key while you press another, eg. hold down ALT and press F4. This is shown as **ALT F4**.

To select a menu command, you will need to click on the menu bar popup menu then click the required menu item, eg. Click on the File menu popup, a list of commands will appear, then click on Open. This is shown as **File Open.** 

Text which you need to type while using VisualOutliner appears as follows:

example text

### Using a network

Visual*Outliner* can be installed on, and run from a network, but cannot be used by more than one person at the same time.

If you are using Visual*Outliner* when your computer is connected to a network, you can use the network facilities available to you, eg. you can print a document to a printer on the network, provided it has been set up correctly within Windows.

### Leaving VisualOutliner

Standard Windows procedures apply for exiting the Visual*Outliner*. Press **ALT F4** or select **Exit** from the **File** menu. If your work has changed since the last time you saved it, Visual*Outliner* will ask you whether to save the changes before it quits.

#### The mouse

The mouse cursor changes shape depending on where it is located and what operation is being performed. The following table shows the most common shapes you will observe and the associated actions. In all instances the left mouse button is used (The right mouse button has no function in Visual*Outliner*).

| SYMBOL        | NAME      | LOCATION      | PURPOSE                        |
|---------------|-----------|---------------|--------------------------------|
| R             | Arrow     | Menu Bar      | To select a menu command.      |
| I             | Caret     | Editable Text | To edit outline text           |
| 1             | Pen       | On Outline    | To draw a line.                |
| <u>e</u> )    | Hand      | On node       | To drag, move, insert lines    |
|               | Eraser    | On node       | To erase a line.               |
| +<br>outline. | Crosshair | On outline    | For selecting a section of the |

# A basic outline

In this section we will produce an outline for the daily schedule of an overworked manager! The outline will show at a glance what is to be done, what is completed, and the relevant importance of all the tasks. If you follow the steps in this tutorial and complete the example outline (this should take no longer than 30 minutes), you will then be in a position to produce your own outlines.

You don't need to complete the whole tutorial in one session, the next section will show you

how to save your work so that you can return to it at a later time.

When you start Visual*Outliner*, your first outline will be ready to begin, without having to select any options or specify any commands. You will see 'Outline1' in three locations (see Figure 3), the Title Bar, the Text Edit field and the Title box.

|              |              |             |                |                 | Visu           | alOutliner   |      |  | ▼ ▲ |
|--------------|--------------|-------------|----------------|-----------------|----------------|--------------|------|--|-----|
| <u>F</u> ile | <u>E</u> dit | ⊻iew        | Forma <u>t</u> | <u>O</u> ptions | <u>W</u> indow | <u>H</u> elp | <br> |  |     |
|              | ÊB           | <b>a</b> 0. | utline1        | B               |                | E≣≣          | /ns  |  |     |
|              |              |             |                |                 | 0              | utline1      |      |  |     |
|              |              |             |                |                 | Οι             | ıtline1      |      |  |     |
| Re           | ady          |             |                |                 |                |              |      |  |     |

#### Figure 3

### The Outline Title Box

First of all let's give the outline a title. Type the word Today at the keyboard, the text will appear in the title box at the center of the window, replacing the default title, *Outline1*, in the process.

To save the outline, use the left mouse button to click on the **Save** tool of the <u>Toolbar</u> ( this is the tool that has a picture of a floppy disk on it). The Save dialog box will appear - type today in the filename edit field, and click on **OK**. The outline will be saved to disk. The outline window's title will change to *TODAY.MAP*, reflecting the outline's new filename.

# The first line

When you move the mouse pointer around the screen you will notice it changes shape (refer above for a description of the shapes). To draw your first line, move the Mouse pointer onto the outline window, it will change to the shape of a pen.

Position the pen a few inches from the Title Box, then click and release the left mouse button. A line will be drawn from the pen's position to the title box, and the word 'text' will appear on the line.

Type the word Contact. This will replace text on the newly formed line (see Figure 5).

| _           | VisualOutliner 🔽                                                                       |   |
|-------------|----------------------------------------------------------------------------------------|---|
| <u>F</u> il | e <u>E</u> dit <u>V</u> iew Forma <u>t</u> <u>O</u> ptions <u>W</u> indow <u>H</u> elp |   |
|             |                                                                                        |   |
|             | TODAY.MAP                                                                              | • |
|             |                                                                                        | ┛ |
|             |                                                                                        |   |
|             |                                                                                        |   |
|             |                                                                                        |   |
|             |                                                                                        |   |
|             | Shtact                                                                                 |   |
|             |                                                                                        |   |
|             | Today                                                                                  |   |
|             |                                                                                        |   |
|             |                                                                                        |   |
|             |                                                                                        |   |
|             |                                                                                        |   |
|             |                                                                                        |   |
|             |                                                                                        |   |
|             |                                                                                        | ┛ |
| Ŀ           |                                                                                        |   |
| R           | eady                                                                                   |   |

Figure 5

# Dragging a line around it's parent

Position the mouse cursor at the tail of the *Contact* line (The tail is the end furthest away from the title box). The mouse cursor will change to a hand symbol. Click the left mouse button and drag the line to a new position on the outline and then release the left mouse button.

This method is also used to lengthen and shorten lines. If the dragged line has any child lines attached to it, then the children will be also be dragged.

## Adding further theme lines

To add any further lines, follow the routine used in 'The First Line' section of this tutorial. In this example, there are several other themes (see Figure 7). Try running through 'The First Line' section several times adding the appropriate themes of *Production, Training, Sales* and *Appointment*.

NB. To ensure that the line is drawn from the title box, you can position the pen close to the Title Box, click the left mouse button and drag the line to a suitable length. Clicking and dragging is very useful for larger outlines.

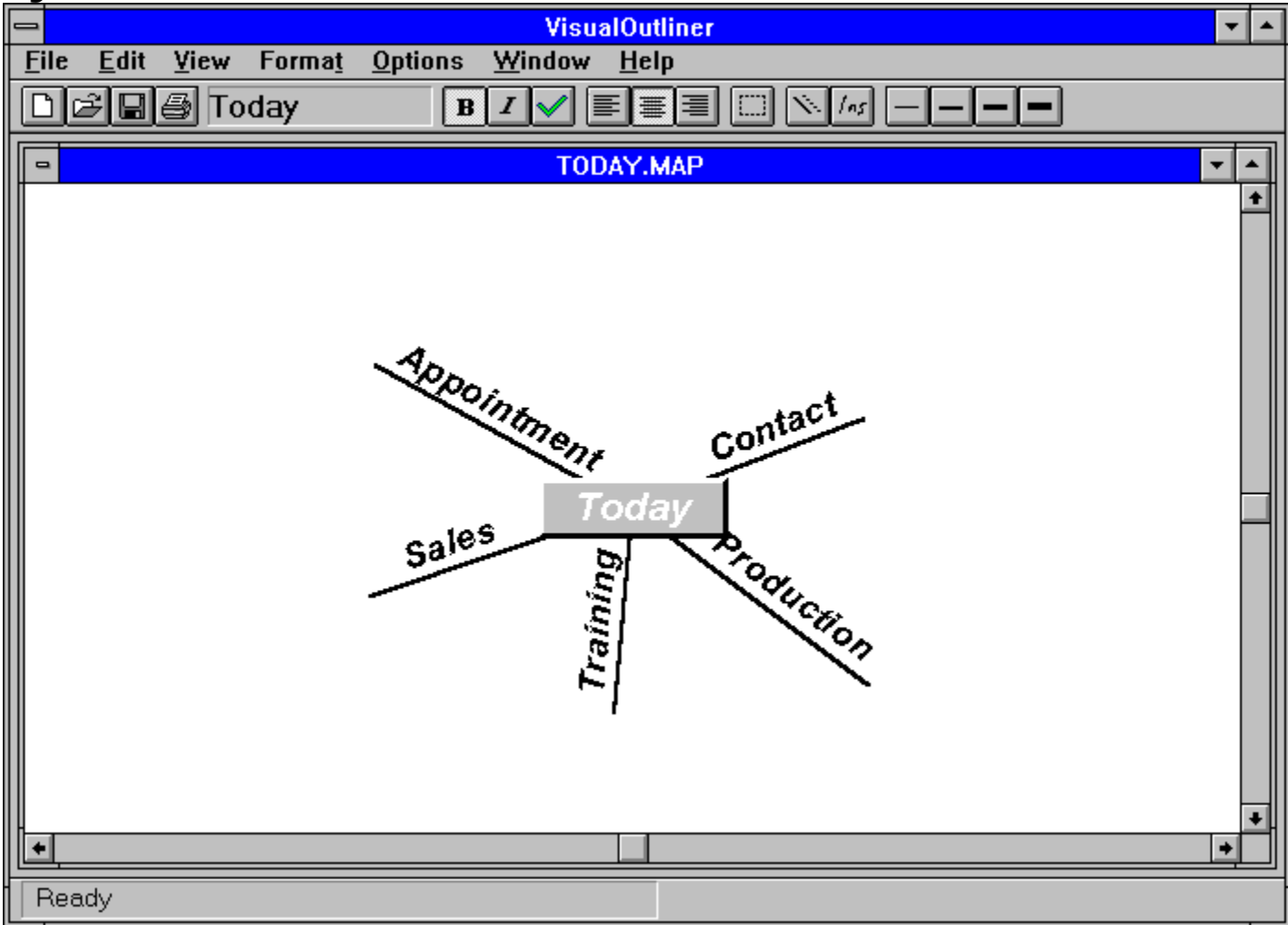

Figure 7

### Adding connecting lines

Figure 7 shows the main themes of the outline. Continuing with the *Contact* theme, now let's add some detail to it.

The process is the same as adding a line to the title box, except we create a line that joins to an existing line. To add a new line associated with the word *Contact*, position the pen close to the tail of the *Contact* line (but not so close that it changes into a hand symbol), then click and release the left mouse button. A line will be created. Type marketing, and it will appear on the new line.

The Visual*Outliner* automatically draws the line to the closest point of contact, be it the Title Box or an existing line. Figure 8 shows an example, which you may like to follow.

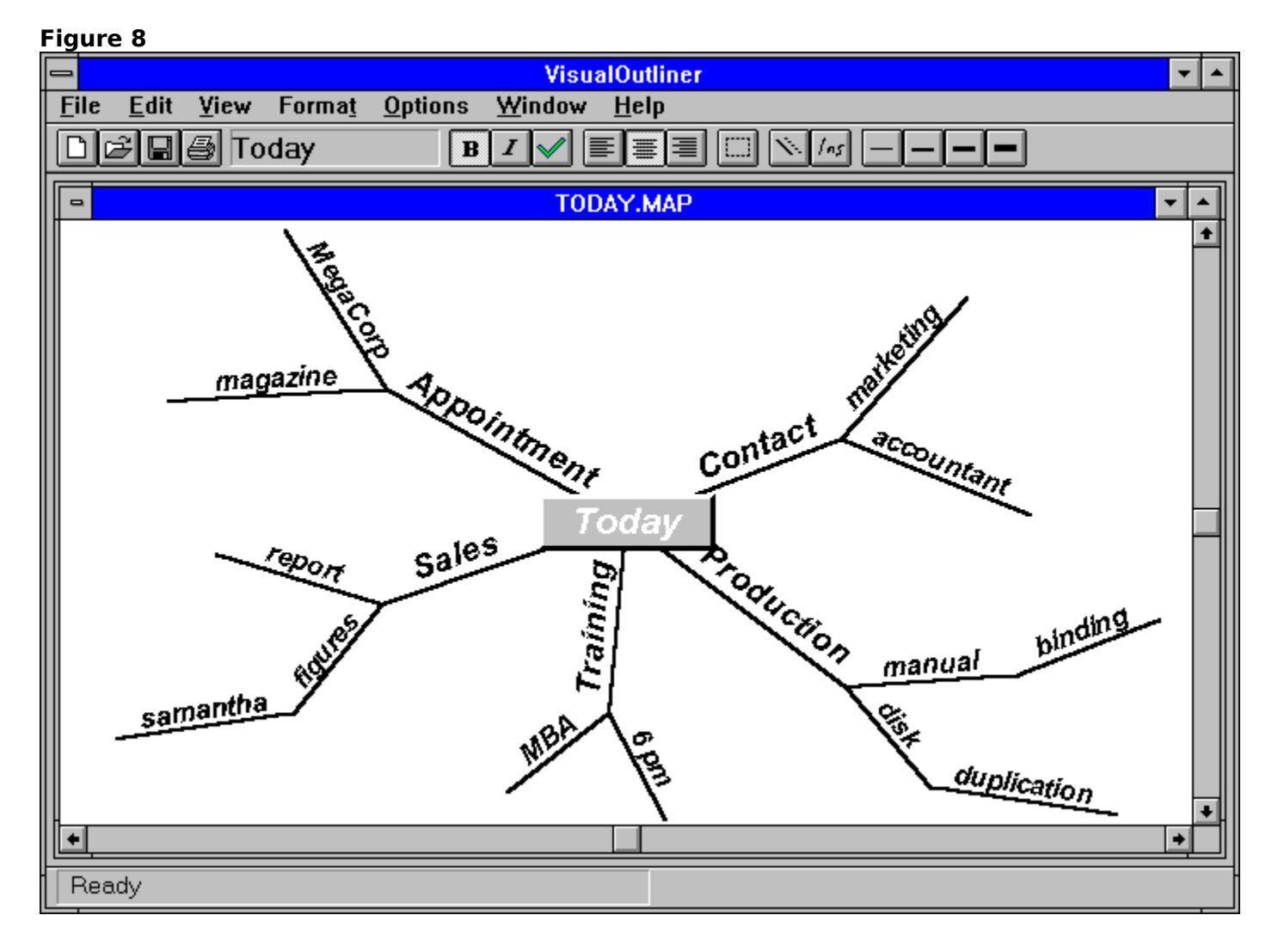

### **Removing unwanted lines**

At some stage you may re-organise your outline and this may involve removing some lines you no longer require. Removal of these lines is straightforward. In our example let's remove the line titled *samantha*.

Position the pen at the tail of the *samantha* line, the pen symbol will change to a hand. Click the left mouse button and drag the line to its parent (this is the *figures* line). The hand symbol will change to an eraser symbol. Release the left mouse button and the line will be removed.

If *samantha* had a note or picture attached to it, then it would have been removed automatically.

### Inserting a line

To insert a line, select the **Insert** tool from the toolbar. Position the pen over the tail of the *Contact* line, it will change to a hand symbol. Click the left mouse button and drag the mouse until there is sufficient space for the word *phone*, then release the left mouse button.

A line will be inserted between the *Contact* line and the two child lines previously attached to it. Type phone as the line text (see Figure 10).

NB. New Lines cannot be inserted between the Title Box and the theme lines connected to it. Lines may only be inserted between other lines.

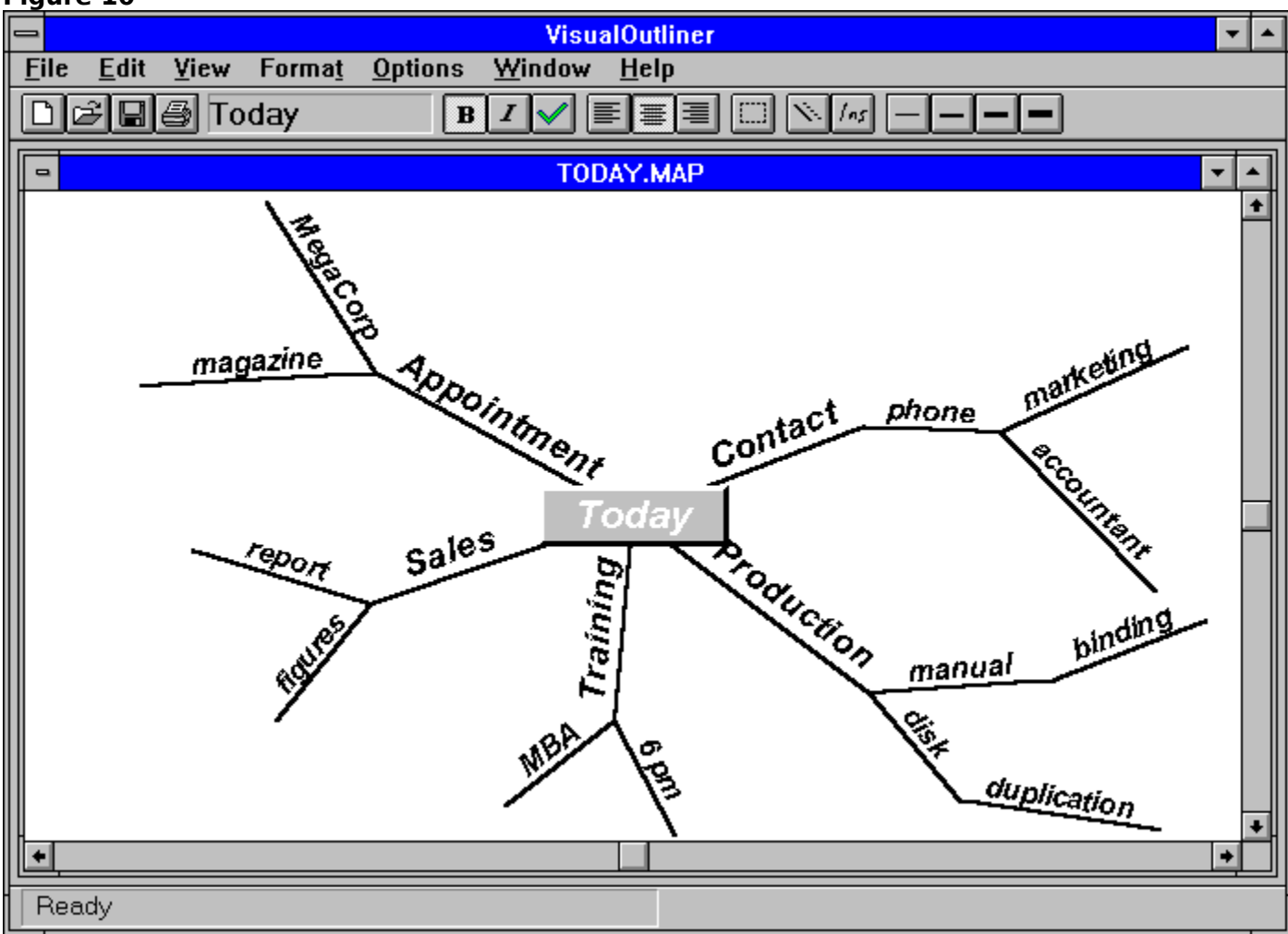

#### Figure 10

#### Moving a line to a new parent

First, add the *letter* line as a child to the *Contact* line.

Select the **Move** tool from the toolbar. Position the cursor at the tail of the *magazine* line, the cursor will change to a hand. Click and Drag using the left mouse button to pick up and move the line to the *letter* line. When the head of the moved line is positioned over the tail of the letter line release the mouse button - the moved line will attach itself to the *letter* line. Now move the line around the new parent to the position of your choice. Click & release the left mouse button once again to complete the move.

If the line moved has any children of its own, these children will also be moved. This function permits moving hierarchies of lines from one parent to another.

### **Editing line text**

Click on the *MegaCorp* line text so that it has the current focus (the text will change to white). To edit the text, press the **F2** edit function key, *MegaCorp* will be highlighted in the text edit box. Press the **END** key on your keyboard - this will un-highlight the text and put the caret at the end of the word, then type a space followed by UK. The text in the outline will be updated to *MegaCorp UK*.

If the text is too long to fit on the line, then drag the line to a longer length.

### Formatting the outline

The 'look' of the outline can be changed quite considerably - you can change text attributes (bold, italic, strikeout, alignment, font, color, size), line attributes (width, color) and outline background color.

If you use any of the **Format** menu commands then as well as changing any selected portion of an outline, you will also be changing the defaults which will be in effect for all subsequent editing. Using the toolbar, however, changes the selected portion of the outline, but does not change the defaults.

In our example, let's first make the theme lines slightly thicker than the others so that they stand out more clearly.

Select the **Block select** tool from the toolbar. When you move the mouse over the outline the cursor will change to a crosshair symbol. Move the crosshair so that it lies over the *Appointment* theme. Click the left mouse button and drag the cursor over to the *Production* theme (notice a dotted rectangle follows your path). Release the left mouse button and the contents of the dotted rectangle will be highlighted.

Any editing tools used from the toolbar or **Format** menu will now apply to all the lines touched by the highlighted block.

If you make a mistake, or have highlighted an incorrect portion of the outline, simply click the **Block select** tool again and the highlighted rectangle will disappear.

Now that you have selected all the theme lines, click on the 3-point line width tool on the Toolbar (there are 4 possible line widths, 1, 2, 3, or 4 point). All the theme lines will now be drawn with the thicker width.

Our busy manager has now completed all the phone calls, so let's cross out all calls as

'done'. Use the **Block select** tool to select the *marketing* and *accountant* lines. Now click on the 'done' tool (Strikeout), both lines will have a line drawn through them.

Experiment with the editing tools on the toolbar (these are to the right of the text edit box). Change the text justification, bold/ italic attributes of various lines.

Change the default font, text size & color using the **Format Font** menu command, then draw some new lines.

#### Notes

The Outline Title Box and each line can have an associated Note. Notes for all Outlines can contain up to ten pages of information in total (32,000 characters). Notes conform to Windows standards for opening, closing, minimizing, maximizing, scrolling and sizing.

#### **Opening Notes**

The purpose of the Note facility is to provide additional information about the line it is associated with. In our example we will add a note to the magazine line.

Position the cursor over the *magazine* line. The cursor will change to a caret shape. Doubleclick the left mouse button, and a note window will appear. The title of the note will be 'Note' followed by whatever was on the line, in our case it is *Note magazine*.

#### **Working with Notes**

Type some details regarding the magazine. You may open multiple notes for each outline, though only one per line (and one for the title box, if required). Notes are saved automatically as part of an outline.

The Wordwrap option organises the text to fit into the Note window size. Activating this option removes the scroll across facility. Wordwrap is an option on the note's **Edit** menu.

If the magazine information was held elsewhere in an ASCII text file, you could import the text file into the note by using the **File Import Text** command. Any prior contents of the note would be overwritten. The text file must be in ASCII format - as used, for example, in the Windows Notepad accessory.

If you want to use the note information in another application, you can export the note text by using the **File Export text** command.

#### **Pictures**

The Outline Title box and each line can have an associated Picture (bitmap). The Bitmaps should be in .BMP format as used in the Windows Paintbrush accessory.

### **Opening Pictures**

You should first prepare a picture by using an application that can produce bitmaps in .BMP format. In our example, we have used Microdoft Excel to produce a bitmap of a graph presenting sales figures. The Visual*Outliner* cannot create bitmap files.

Click on the figures line, and select **View Picture** from the menu. A blank picture window will be displayed. Use **File Open Picture** to view the bitmap file which you have prepared.

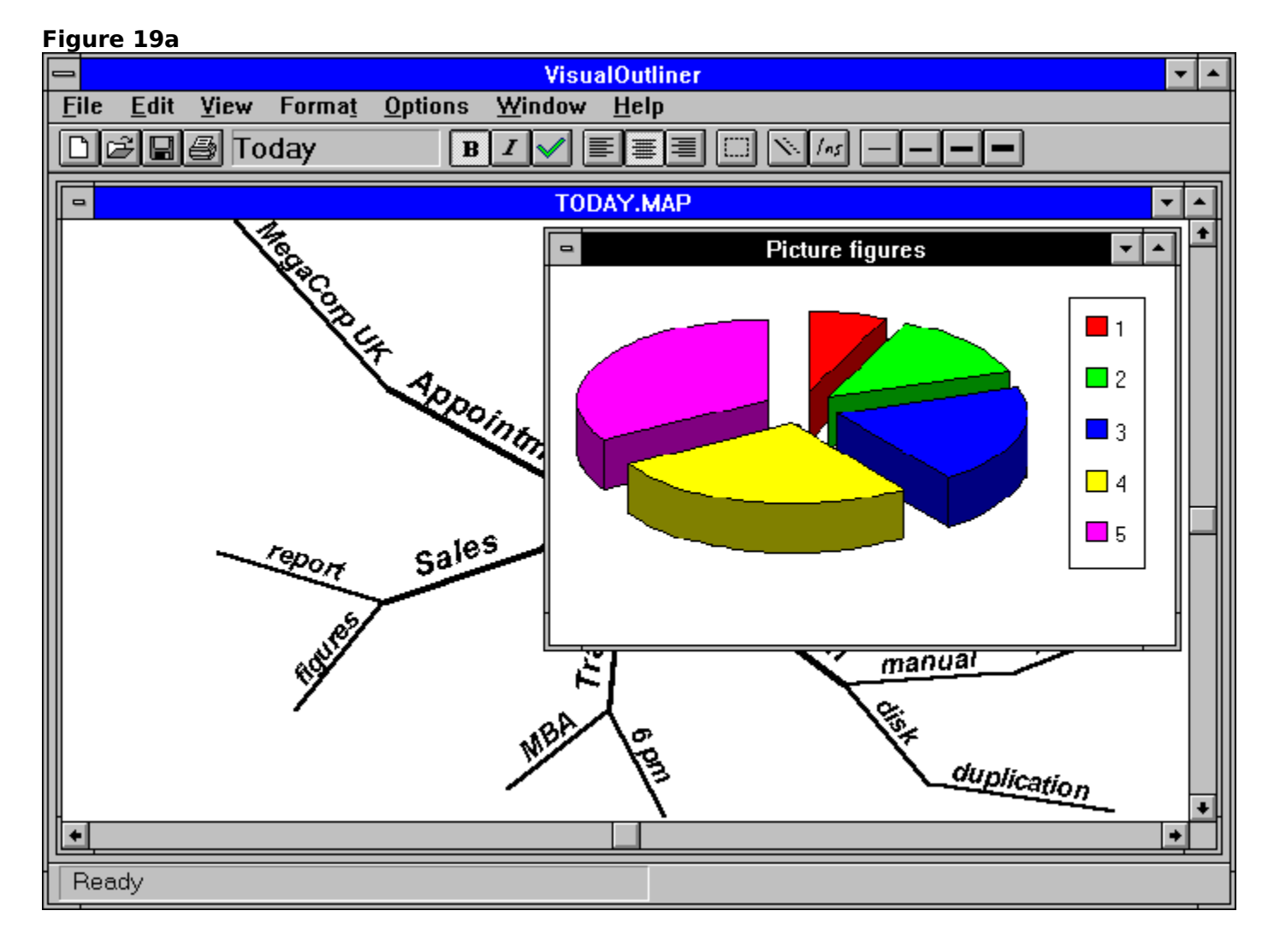

### **Printing your work**

We will now print our outline. Click on the outline's title bar to make sure it's active.

Select the **File Printer Setup** command, choose Landscape orientation if available, then click on **OK**.

Select the **Print** tool from the toolbar, the print options dialog is displayed (see Figure 20).

#### Figure 20

| └ Print └       | OK<br>Cancel |
|-----------------|--------------|
| <u>Pictures</u> | <u>H</u> elp |

There are three Print Options available, these are :

Print an Outline

Print all Notes.

Print all Pictures.

The default print option is to print the outline only. Accept the default and click on OK.

Figure 21

| Printing                  |
|---------------------------|
| Now printing outline from |
| 'TODAY.MAP' on the        |
| HP LaserJet IIIP on LPT1: |
| Cancel                    |

When the Outline, Notes and/or Pictures are printing, the Print Progress Box is displayed on the screen, with the option to cancel the print, if required. The Print Progress Box also contains the Filename of the outline being sent to print and the name of the printer it will be printed on (see Figure 21 for an example, the details will depend on your printer and the file being printed).

NB: If you wanted to print a single note or picture, then you must make the note or picture active before selecting the **File Print** command (do not use the **Print** tool as this is for printing outlines, and/or *all* notes or pictures).

### **Multiple outlines**

In our example, *TODAY.MAP* outline, we might want to start a new outline representing the MBA line (our manager is taking a part-time evening management class).

Select the **New outline** tool from the toolbar, a new outline window will appear, titled *Outline2*. Put in the details for this evening's MBA course. To tidy up the workspace use the **Window Tile** menu command. If any note windows are open, minimise them before doing this, unless you want the notes to be tiled also.

Previously created outlines can be opened by selecting the **Open** tool from the toolbar - the **Open File** dialog will appear. Type the required outline's filename and click on **OK**.

When re-sizing, or tiling outlines, the title box may disappear from view, to stop this happening, select the **Options Auto Center** menu command - this will center the outline within it's window whenever it is re-sized.